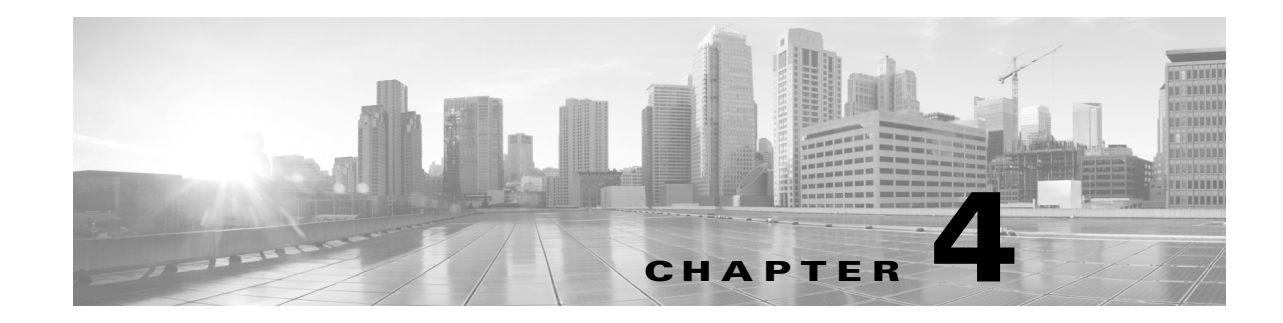

# Firepower デバイス上の LCD パネルの使用

システムのWebインターフェイスの代わりに、Firepowerデバイス前面のLCDパネルを使用して、デバイス情報を表示したり、特定の設定を構成したりすることができます。

LCD パネルにはディスプレイと4 つの Multi-Function キーがあり、複数の異なる動作モードが用意されています。モードによって異なる情報が表示され、デバイスの状態に応じて異なる 設定を構成できるようになっています。

詳細については、次の項を参照してください。

- LCD パネルのコンポーネントについて(4-2 ページ)では、LCD パネルのコンポーネントを識別する方法、およびパネルのメインメニューを表示する方法を説明しています。
- LCD パネルの Multi-Function キーの使用(4-3 ページ)では、LCD パネルの Multi-Function キーを使用する方法を説明しています。
- アイドルディスプレイモード(4-4ページ)では、デバイスがアイドル状態のときにLCDパネルに表示される各種のシステム情報について説明しています。
- ネットワーク コンフィギュレーション モード(4-4 ページ)は、LCD パネルを使用してデバイスの管理インターフェイスのネットワーク構成(IPv4 または IPv6 アドレス、サブネットマスクまたはプレフィックス、およびデフォルト ゲートウェイ)を設定する方法について説明します。

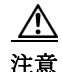

LCD パネルを使用して再設定できるようにすると、セキュリティ リスクが生じる可能性があり ます。LCD パネルを使用して設定を行うために必要なのは、物理的なアクセスだけであり、認証 は必要ありません。

- システムステータスモード(4-7ページ)では、モニタ対象システムの情報(リンク状態の伝搬、バイパスステータス、システムリソースなど)を表示する方法、およびLCDパネルの輝度とコントラストを変更する方法を説明しています。
- 情報モード(4-8ページ)では、システムの識別情報(デバイスのシャーシシリアル番号、IPアドレス、モデル、ソフトウェアおよびファームウェアのバージョンなど)を表示する方法を説明しています。
- エラーアラートモード(4-9ページ)では、LCDパネルでのエラーまたは障害状態(バイパス、ファンステータス、ハードウェアアラートなど)の通知について説明します。

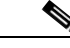

ſ

**コメント** LCD パネルを使用するには、デバイスの電源が投入されている必要があります。デバイスの安全 な電源投入またはシャットダウン方法については、『Firepower Management Center Configuration Guide』の「Managing Devices」の章を参照してください。

## LCD パネルのコンポーネントについて

デバイスFirepower 前面の LCD パネルには、ディスプレイと4つの Multi-Function キーがあります。

- ディスプレイには2行のテキスト(各行につき最大17文字)と、Multi-Functionキーマップが 表示されます。マップには、対応する Multi-Functionキーで実行できる操作が記号で示され ます。
- Multi-Function キーを使用して、システム情報を表示したり、基本的な設定タスクを実行したりすることができます。表示される情報と実行可能なタスクは、LCDパネルのモードに応じて異なります。詳細については、LCDパネルのMulti-Functionキーの使用(4-3ページ)を参照してください。

以下の図に、パネルの [Idle Display] モード(デフォルトのモード)を示します。このモードでは、キーマップは表示されません。

#### 図 4-1 アイドルディスプレイ モードの LCD パネル

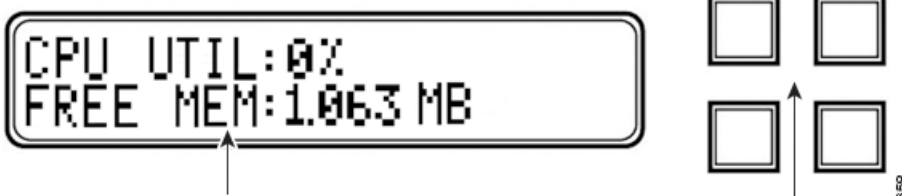

LCD Display

Multi-Function Keys

アイドル ディスプレイ モードでは、パネルに CPU 使用率および使用可能な空きメモリ容量 と、シャーシ シリアル番号が交互に表示されます。任意のキーを押すと [Idle Display] モード は中断し、[Network Configuration]、[System Status]、および [Information] モードにアクセスで きる LCD パネルのメイン メニューが表示されます。

以下の図に、メインメニューを示します。メインメニューには、4 つの Multi-Function キー(左上、右上、左下、右下)のそれぞれに対応するキーマップが表示されます。

#### 図 4-2 LCD パネルのメインメニュー

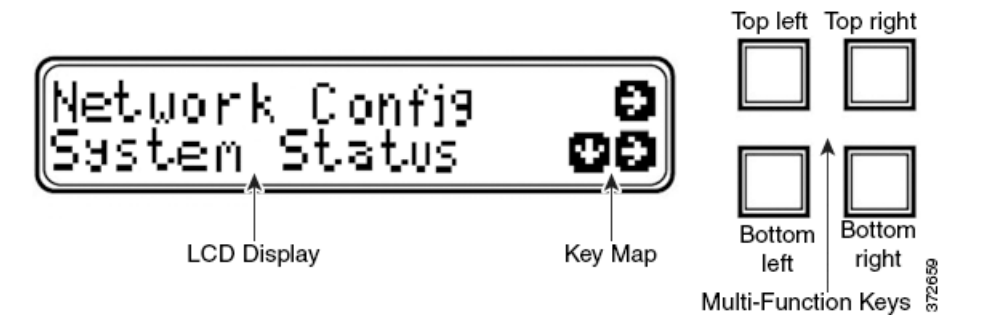

メインメニューにアクセスするには:

- ステップ1 アイドル ディスプレイ モードで、任意の Multi-Function キーを押します。 メイン メニューが表示されます。
  - デバイスのネットワーク コンフィギュレーションを変更する場合は、ネットワーク コン フィギュレーション モード(4-4 ページ)を参照してください。

- モニタ対象システムの情報を表示する場合、または LCD パネルの輝度とコントラストを調整する場合は、システム ステータス モード(4-7 ページ)を参照してください。
- システムの識別情報を表示する場合は、情報モード(4-8ページ)を参照してください。

ト LCD パネルがアイドル ディスプレイ モードに切り替わるときに Multi-Function キーを押すと、 予期しないメニューが表示されることがあります。

### LCD パネルの Multi-Function キーの使用

LCD パネルでは、4 つの多機能キーを使用してメニューとオプションに移動できます。これらの Multi-Function キーを使用できるのは、ディスプレイにキー マップが表示されている場合です。マップ上の記号の位置は、各機能およびその機能を実行するために使用するキーの位置に対応します。記号が表示されていない場合、対応するキーで実行できる機能はありません。

 $\mathcal{P}$ ヒント

ſ

ト LCD パネルのモードによって、記号の機能は異なります(したがって、表示されるキーマップも 異なります)。期待する結果を得られない場合は、LCD パネルのモードを確認してください。

以下の表に、Multi-Function キーの機能を記載します。

| 記号           | 説明            | 機能                                              |  |  |
|--------------|---------------|-------------------------------------------------|--|--|
| $\mathbf{T}$ | 上矢印           | 現在のメニュー オプションのリストをスクロールアップします。                  |  |  |
| $\checkmark$ | 下矢印           | 現在のメニュー オプションのリストをスクロールダウンします。                  |  |  |
| ÷            | 左矢印           | 以下のいずれかの操作を実行します。                               |  |  |
|              |               | <ul> <li>操作を実行せずに、LCD パネルメニューを表示します。</li> </ul> |  |  |
|              |               | <ul> <li>カーソルを左に移動します。</li> </ul>               |  |  |
|              |               | • 再び編集可能にします。                                   |  |  |
| →            | $\rightarrow$ | 以下のいずれかの操作を実行します。                               |  |  |
|              |               | <ul> <li>その行に示されているメニューオプションに移動します。</li> </ul>  |  |  |
|              |               | <ul> <li>カーソルを右に移動します。</li> </ul>               |  |  |
|              |               | <ul> <li>以降に続くテキストにスクロールします。</li> </ul>         |  |  |
| Х            | キャンセル         | 操作をキャンセルします。                                    |  |  |
| +            | 追加            | 選択された数値を1つ増やします。                                |  |  |
| -            | 減算            | 選択された数値を1つ減らします。                                |  |  |
| ✓            | チェックマーク       | 操作を受け入れます。                                      |  |  |

#### 表 4-1 LCD パネルの Multi-Function キー

1

## アイドルディスプレイモード

エラーが検出されない状態で、60秒間操作が行われないと(Multi-Function キーが押されないと)、LCD パネルはアイドルディスプレイモードに切り替わります。システムがエラーを検出すると、そのエラーが解決されるまで、パネルはエラーアラートモードになります(エラーアラートモード(4-9 ページ)を参照)。ネットワーク設定の編集中や診断の実行中も、[Idle Display]モードが無効になります。

[Idle Display] モードでは、パネルに CPU 使用率および使用可能な空きメモリ容量と、シャーシシリアル番号が(5秒間隔で)交互に表示されます。

以下に、それぞれの表示例を示します。 CPU: 50% FREE MEM: 1024 MB または Serial Number: 3D99-101089108-BA0Z アイドル ディスプレイ モードの状態で Multi-Function キーを押すと、メイン メニューが表示 されます。LCD パネルのコンポーネントについて(4-2 ページ)を参照してください。

コメント

 LCD パネルがアイドル ディスプレイ モードに切り替わるときに Multi-Function キーを押すと、 予期しないメニューが表示されることがあります。

## ネットワーク コンフィギュレーション モード

Firepower システムは、IPv4 と IPv6 の両方の管理環境にデュアル スタック実装を提供します。 [Network Configuration] モードでは、LCD パネルを使用して、Firepower デバイスの管理イン ターフェイスのネットワーク設定(IP アドレス、サブネット マスクまたはプレフィックス、デ フォルト ゲートウェイ)を設定できます。

LCD パネルを使用して Firepower デバイスの IP アドレスを編集する場合、管理元の Management Center に変更が反映されることを確認してください。場合によっては、デバイス 管理設定を手動で編集する必要があります。詳細については、『』を参照してください。

デフォルトでは、LCD パネルを使用してネットワーク設定を変更する機能は無効になっています。このオプションは、初期設定プロセス中、あるいはデバイスの Web インターフェイスを使用して有効にすることができます。詳細については、LCD パネルを使用したネットワーク再設定の許可(4-6 ページ)を参照してください。

∕!\ 注意

このオプションを有効にすると、セキュリティリスクが生じる可能性があります。LCDパネルを使用してネットワーク設定を構成する場合は、物理アクセスだけが必要で、認証は必要ありません。

[Network Configuration] モードを使用してネットワーク設定を行うには、以下を行います。

ステップ1 アイドル ディスプレイ モードで、Multi-Function キーを押してメイン メニューを表示します。 メイン メニューが表示されます。 Network Config  $\rightarrow$ 

System Status  $\lor \rightarrow$ 

IPv6

**ステップ 2** 上の行の右矢印キーを押して、ネットワーク コンフィギュレーション モードにアクセスします。 LCD パネルに以下のオプションが表示されます。

```
TPv4
                                                         \downarrow \rightarrow
```

→ ステップ3 設定する IP アドレスを選択するには、該当する右矢印キーを押します。

- IPv4 の場合、LCD パネルには次のオプションが表示されます。
  - IPv4 set to DHCP. 4
  - Enable Manual?  $\rightarrow$
  - IPv6 の場合、LCD パネルには次のオプションが表示されます。
    - IPv6 Disabled. ←
    - Enable Manual?  $\rightarrow$
- ステップ4 手動でネットワークを設定するには、右矢印キーを押します。
  - IPv4 の場合、LCD パネルに IPv4 アドレスが表示されます。次に例を示します。

```
IPv4 Address:
                  - +
```

- 194.170.001.001 X →
- IPv6 の場合、LCD パネルに空白の IPv6 アドレスが表示されます。次に例を示します。 IPv6 Address: - +

```
0000:0000:0000:00 x →
```

IPv4 アドレスと IPv6 アドレスのどちらを編集しているかは、パネルの最初の行に示されます。 2番目の行に、編集中の IP アドレスが示されます。カーソルは最初の桁の下に配置され、編集中 の桁を示します。各行の右側にある2つの記号は、Multi-Functionキーに対応します。

IPv6 アドレスは、ディスプレイに収まりきらないことに注意してください。各桁の編集を進めて いくとカーソルが右に移動し、IPv6アドレスが右にスクロールしていきます。

- **ステップ 5** 必要に応じて、カーソルが下に配置されていない桁を編集し、IP アドレスの次の桁に移動します。
  - 桁を編集するには、上の行のマイナス(-)キーまたはプラス(+)キーを押して、その桁の数値 を1つずつ増減します。
  - IP アドレスの次の桁に移動するには、下の行にある右矢印キーを押して、カーソルを右隣の 桁に移動します。

カーソルが最初の桁に配置されているときには、LCD パネル上の IP アドレスの末尾にキャンセ ル記号と右矢印記号が表示されます。カーソルが最初の桁以外の桁に配置されているときには、 LCD パネルに左矢印と右矢印の記号が表示されます。

ステップ 6 IPv4 または IPv6 アドレスの編集が完了したら、右矢印キーを再度押してチェックマーク(✔) キーを表示し、変更を受け入れます。

右矢印キーを押す前は、ディスプレイ上の機能記号は以下のように表示されます。

```
IPv4 Address:
                - +
```

- 194.170.001.001 X →
- 右矢印キーを押した後は、ディスプレイ上の機能記号は以下のように表示されます。
  - x 🗸 IPv4 Address:

ステップ 7 IP アドレスに対する変更を受け入れるには、チェックマーク キーを押します。

IPv4 の場合、LCD パネルに以下が表示されます。

```
Subnet Mask:
                 - +
000.000.000.000
               x 🔿
```

ſ

Firepower 7000 シリーズ ハードウェア設置ガイド ■

IPv6の場合、LCDパネルに以下が表示されます。

Prefix: - + 000.000.000 X →

**ステップ8** IP アドレスを編集する場合と同じ方法で、サブネットマスクまたはプレフィックスを編集し、 チェックマーク キーを押して変更を受け入れます。

LCD パネルに以下のオプションが表示されます。

Default Gateway - +

- 000.000.000.000 X >
- **ステップ9** IP アドレスを編集する場合と同じ方法で、デフォルトゲートウェイを編集し、チェックマークキーを押して変更を受け入れます。

LCD パネルに以下のオプションが表示されます。

Save? 🗸

ステップ 10 変更を保存するには、チェックマーク キーを押します。

#### LCD パネルを使用したネットワーク再設定の許可

セキュリティリスクが生じるため、LCDパネルを使用してネットワーク設定を変更する機能 は、デフォルトでは無効になっています。このオプションは、初期設定プロセス中に有効にす ることができます(『Cisco Firepower 7000 Series Getting Started Guide』の「the Initial Device Setup」セクションを参照)。または、以下の手順に従って、デバイスのWebインターフェイスで 有効にすることもできます。

デバイスのLCDパネルでのネットワーク再設定を許可するには:

アクセス:Admin

- ステップ1 デバイスの初期設定を完了したら、管理者特権が割り当てられたアカウントを使用して、デバイ スの Web インターフェイスにログインします。
- **ステップ 2** [System] > [Local] > [Configuration] の順に選択します。 [Information] ページが表示されます。
- **ステップ3** [ネットワーク(Network)]をクリックします。 [Network Settings] ページが表示されます。
- ステップ 4 [LCD Panel]の下にある [Allow reconfiguration of network configuration] チェック ボックスを選択 します。セキュリティ警告が表示されたら、このオプションを有効にすることを確認します。

**ヒント** このページで示される他のオプションの詳細については、『Firepower Management Center Configuration Guide』を参照してください。

ステップ 5 [Save] をクリックします。 ネットワーク設定が変更されます。

Γ

### システム ステータス モード

LCD パネルのシステム ステータス モードでは、モニタ対象システムの情報として、リンク状態の伝搬、バイパス ステータス、システム リソースなどが表示されます。システム ステータス モードでも、LCD パネルの輝度とコントラストを変更できます。

次の表に、このモードで使用できる情報およびオプションを記載します。

表 4-2 システム ステータス モードのオプション

| オプション          | 説明                                                                                                    |  |  |
|----------------|----------------------------------------------------------------------------------------------------|--|--|
| Resources      | CPU 使用率と使用可能な空きメモリが表示されます。この情報は、<br>[Idle Display] モードでも表示されます。                                                         |  |  |
| Link State     | 現在使用中のインラインセットと、そのセットのリンク状態ステータス<br>のリストが表示されます。最初の行はインラインセットを識別し、2番目<br>の行は、そのセットのステータス(正常またはトリップ)を表示します。<br>次に例を示します。 |  |  |
|                | eth2-eth3:<br>normal                                                                                                    |  |  |
| Fail Open      | 使用中のバイパス インライン セットと、それらのペアのステータス<br>(正常またはバイパス)のリストが表示されます。                                                             |  |  |
| Fan Status     | デバイスのファンとそのステータスのリストが表示されます。                                                                                            |  |  |
| Diagnostics    | サポートから使用可能な特定のキーシーケンスを押した後にアクセス可能になります。                                                                                 |  |  |
|                | <ul> <li> <u> </u></li></ul>                                                                                            |  |  |
| LCD Brightness | LCD ディスプレイの輝度を調整する場合に使用します。                                                                                             |  |  |
| LCD Contrast   | LCD ディスプレイのコントラストを調整する場合に使用します。                                                                                         |  |  |

システム ステータス モードに切り替えてモニタ対象システムの情報を表示するには:

| ステップ 1 | アイドル ディスプレイ モードで、Multi-Function キーを押してメイン メニューを表示します。                                             |  |  |
|--------|---------------------------------------------------------------------------------------------------|--|--|
|        | メイン メニューが表示されます。                                                                                  |  |  |
|        | Network Config<br>System Status<br>$\checkmark$<br>$\rightarrow$                                  |  |  |
| ステップ 2 | 下の行にある右矢印(-)キーを押して、システムステータスモードにアクセスします。                                                          |  |  |
|        | LCD パネルに以下のオプションが表示されます。                                                                          |  |  |
|        | Resources ↓ →<br>Link State ↓ →                                                                   |  |  |
| ステップ 3 | 下矢印(â)キーを押して、オプションをスクロールします。表示するステータスの行で横に表示<br>された右矢印キーを押します。                                    |  |  |
|        | 選択したオプションに応じて、LCDパネルに表 4-2(4-7ページ)にリストされている情報が表示され<br>ます。LCDパネルの輝度またはコントラストを変更するには、次の手順を参照してください。 |  |  |

Firepower 7000 シリーズ ハードウェア設置ガイド ■

1

|               | LCD パネルの輝度またはコントラストを調整するには:                                                                                |  |  |
|---------------|----------------------------------------------------------------------------------------------------|--|--|
| ステップ 1        | システム ステータス モードで、LCD パネルに [LCD Brightness] および [LCD Contrast] オプショ<br>ンが表示されるまで、下矢印(â)キーを押してオプションをスクロールします。 |  |  |
| ステップ <b>2</b> | LCD Brightness ↓ →<br>LCD Contrast ↓ →<br>調整する LCD ディスプレイ機能(輝度またはコントラスト)の行で横に表示された右矢印キー<br>を押します。          |  |  |
|               | LCD パネルに以下のオプションが表示されます。                                                                                   |  |  |
| ステップ 3        | Increase<br>Decrease<br>本 →<br>右矢印キーを押して、選択したディスプレイ機能の値を増減します。                                             |  |  |
|               | キーを押すごとに LCD ディスプレイが変化します。                                                                                 |  |  |
| ステップ 4        | 下矢印を押して、[Exit] オプションを表示します。                                                                                |  |  |
|               | Decrease $\checkmark$ $\checkmark$<br>Exit $\checkmark$                                                    |  |  |
| ステップ 5        | [Exit] 行で右矢印キーを押して設定を保存し、メイン メニューに戻ります。                                                                    |  |  |
|               |                                                                                                    |  |  |

### 情報モード

LCD パネルの情報モードでは、システムの識別情報として、デバイスのシャーシ シリアル番号、IP アドレス、モデル、およびソフトウェアとファームウェア バージョンが表示されます。 サポートに支援を要請する場合に、この情報が必要になることがあります。

次の表に、このモードで使用できる情報を記載します。

#### 表 4-3 情報モードのオプション

| オプション         | 説明                                                                                                    |
|---------------|----------------------------------------------------------------------------------------------------|
| IP address    | デバイスの管理インターフェイスの IP アドレスが示されます。                                                                                                    |
| Model         | デバイスのモデルが示されます。                                                                                                    |
| Serial number | デバイスのシャーシ シリアル番号が示されます。                                                                                                    |
| Versions      | デバイスのシステム ソフトウェアおよびファームウェアのバージョンが<br>示されます。以下の情報をスクロールするには、Multi-Function キーを使用<br>します。<br>・ 製品バージョン<br>・ NFE のバージョン<br>・ マイクロ エンジンのバージョン<br>・ Flash のバージョン |
|               | • GerChrのバージョン                                                                                                    |

情報モードに切り替えてシステムの識別情報を表示するには:

ステップ1 アイドル ディスプレイ モードで、Multi-Function キーを押してメイン メニューを表示します。 メイン メニューが表示されます。

Network Config  $\rightarrow$ 

- System Status  $\lor \rightarrow$
- ステップ 2 LCD パネルに [Information] モードが表示されるまで、下矢印(â)キーを押してモードをスクロールします。
  System Status ↓ →

Information  $\Psi \rightarrow$ 

- ステップ3 下の行にある右矢印(→)キーを押して、情報モードにアクセスします。
- ステップ 4 下矢印(â)キーを押して、オプションをスクロールします。表示する情報の横の行にある右矢印 キーを押します。

選択したオプションに応じて、LCD パネルに表 4-3(4-8 ページ)にリストされている情報が表示 されます。

#### エラーアラートモード

ハードウェア エラーや障害状態が発生した場合、[Idle Display] モードは中断されて [Error Alert] モードになります。エラー アラート モードでは、LCD ディスプレイが点滅し、次の表に リストするエラーのうち、1 つ以上のエラーが表示されます。

表 4-4 LCD パネルのエラー アラート

| エラー                    | 説明                                        |  |
|------------------------|-------------------------------------------|--|
| Hardware alarm         | ハードウェア アラームに関するアラート                       |  |
| Link state propagation | ペアになっているインターフェイスのリンク状態が表示され<br>ます。        |  |
| Bypass                 | バイパス モードで設定されたインライン セットのステータ<br>スが表示されます。 |  |
| Fan status             | ファンがクリティカル条件に達した時点でアラートが出され<br>ます。        |  |

ハードウェア エラーのアラートが発生すると、LCD ディスプレイにハードウェア アラートの メイン メニューが次のように表示されます。

HARDWARE ERROR! → Exit →

ſ

多機能キーを使用して、エラー アラートのリストをスクロールしたり、[Error Alert] モードを 終了したりできます。注意すべき点として、すべてのエラー状態が解決されるまで LCD ディ スプレイは点滅し、アラート メッセージを表示します。

LCD パネルでは、常にプラットフォーム デーモン エラー メッセージが最初に表示され、それ に続いて他のハードウェア エラー メッセージのリストが表示されます。次の表には、 Firepower デバイスのエラー メッセージに関する基本情報が示されています。ここで、x はア ラートを生成する NFE アクセラレータ カート(0 または 1)を示します。

1

表 4-5 ハードウェア アラームのエラー メッセージ

| / / / - •                                            | 監視对家衆件                       | 説明                                                                                                    |
|------------------------------------------------------|------------------------------|----------------------------------------------------------------------------------------------------|
| NFE_platformd <i>x</i>                               | プラットフォームデーモン                 | プラットフォーム デーモンが失敗したときにアラート<br>を出します。                                                                                                    |
| NFE_tempX                                            | 温度ステータス                      | アクセラレータ カードの温度が許容範囲を超えたとき<br>にアラートを出します。                                                                                                    |
|                                                      |                              | <ul> <li>WARNING: 80 °C/176 °F (7000 シリーズ)または<br/>97 °C/206 °F (8000 シリーズ)より大きい。</li> </ul>                                                                                                    |
|                                                      |                              | <ul> <li>CRITICAL:90 °C/194 °F(7000 シリーズ)または<br/>102 °C/215 °F(8000 シリーズ)より大きい。</li> </ul>                                                                                                    |
| HeartBeat <i>X</i>                                   | ハートビート                       | システムがハートビートを検出できないときにアラー<br>トを出します。                                                                                                    |
| fragX                                                | nfe_ipfragd(ホスト フラグ)<br>デーモン | ipfragd デーモンが失敗したときにアラートを出します。                                                                                                    |
| rulesX                                               | Rulesd(ホストのルール)<br>デーモン      | Rulesd デーモンが失敗したときにアラートを出します。                                                                                                    |
| TCAMX                                                | TCAM デーモン                    | TCAM デーモンが失敗したときにアラートを出します。                                                                                                    |
| NFEMessDX                                            | メッセージ デーモン                   | メッセージ デーモンが失敗したときにアラートを出し<br>ます。                                                                                                    |
| NFEHardware                                          | ハードウェア ステータス                 | 1 つ以上のアクセラレータ カードが通信していないと<br>きにアラートを出します。                                                                                                    |
| NFEcount                                             | 検出されたカード                     | デバイスで検出されたアクセラレータ カード数がプ<br>ラットフォームの予想アクセラレータ カード数に一致<br>しないときにアラートを表示します。                                                                                                    |
| 7000 シリーズのみ:<br>GerChr_comm                          | 通信                           | メディア アセンブリが存在しない場合や通信していな<br>い場合にアラートを出します。                                                                                                    |
| 8000 シリーズのみ:<br>NMSB_comm                            |                              |                                                                                                    |
| 7000 シリーズのみ:gerd<br>8000 シリーズのみ:scmd                 | scmd デーモン ステータス              | scmd デーモンが失敗したときにアラートを出します。                                                                                                    |
| 7000シリーズのみ:gps1                                      | ps1s デーモン ステータス              | psls デーモンが失敗したときにアラートを出します。                                                                                                    |
| 8000 シリーズのみ:psls                                     |                              |                                                                                                    |
| 7000 シリーズのみ:gftw                                     | ftwo デーモン ステータス              | ftwo デーモンが失敗したときにアラートを出します。                                                                                                    |
| 8000シリーズのみ:ftwo                                      |                              |                                                                                                    |
| NFE_port18<br>NFE_port19<br>NFE_port20<br>NFE_port21 | 内部リンクのステータス                  | <ul> <li>ネットワークモジュールのスイッチボードとアクセラレータカードの間のリンクが失敗したときにアラートを出します。</li> <li>7000シリーズすべてのファミリ:NFE_port18のみ</li> <li>8000シリーズ<br/>81xxファミリ:NFE_port18およびNFE_port19のみ<br/>82xxファミリおよび 83xxファミリ:NFE_port18、</li> </ul> |

LCD ディスプレイにハードウェア アラートのエラー メッセージを表示するには、次の手順に従います。

ハードウェアアラートのエラーメッセージを確認するには、以下のようにします。

ステップ1 [Error Alert] モードで、[HARDWARE ERROR!] 行にある右矢印( $\rightarrow$ )キーを押して、[Error Alert] モードをトリガーしたハードウェア エラーを表示させます。

LCD パネルに、NFE platform デーモンの障害から始まるエラー アラート メッセージがリストされ、それに続いてエラー メッセージのリストが表示されます。

**ステップ2** エラーをさらに表示するには、エラー メッセージの行にある下矢印(â)キーを押します。その他のエラーがない場合、[Exit] 行が表示されます。

 $\rightarrow$ 

Exit

Γ

ステップ3 [Error Alert] モードを終了するには、右矢印(→)キーを押します。

アラートをトリガーしたエラーを解決する前にエラーアラートモードを終了すると、LCDパネルはエラーアラートモードに戻ります。支援が必要な場合は、サポートに連絡してください。

エラー アラートモード

1